## QMPLE User Guide

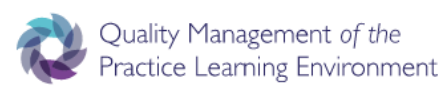

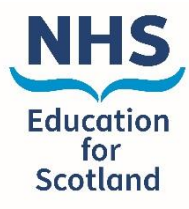

How to add a Board Member.

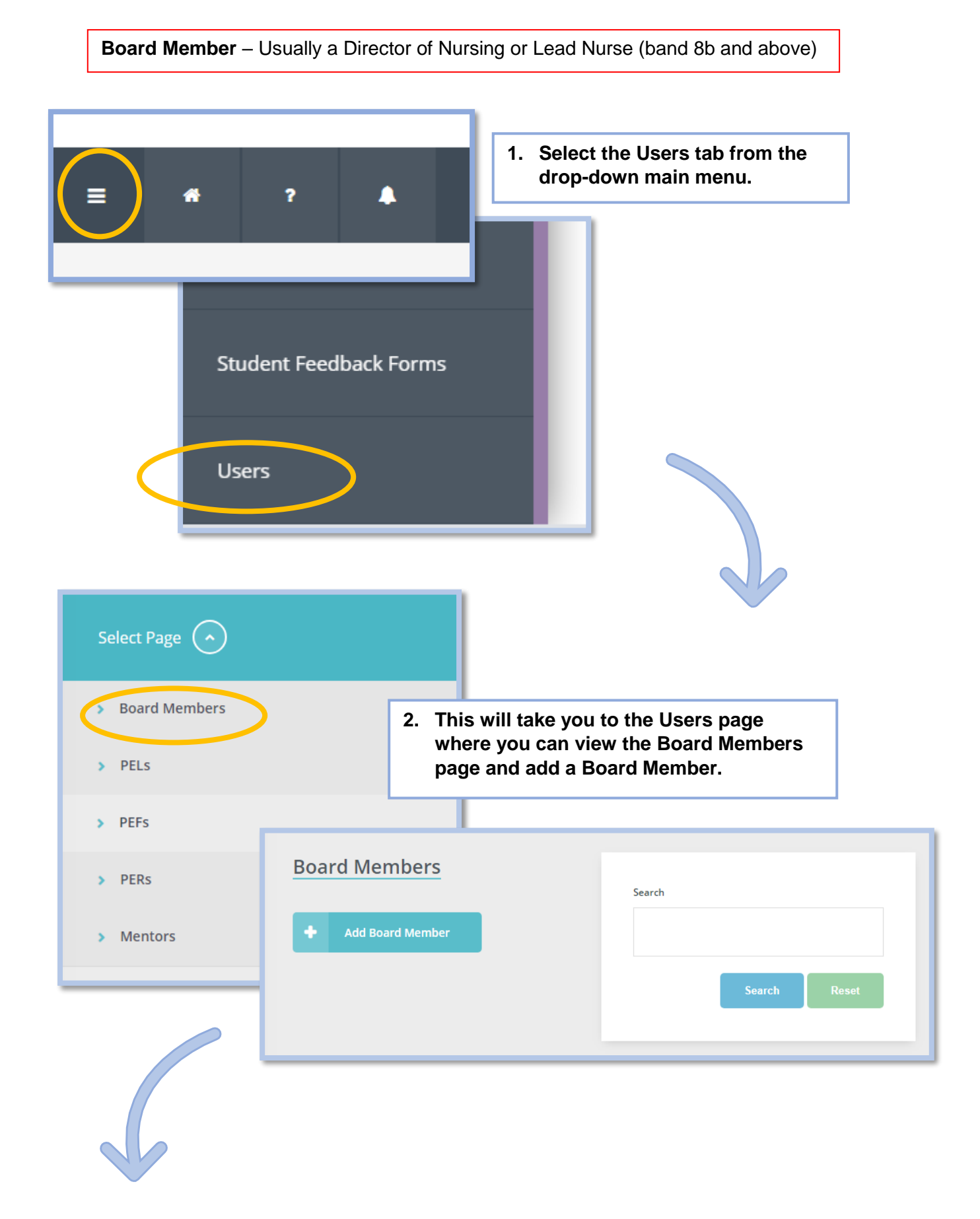

| Add/Edit Board Member       | 3. Enter the Board Members details<br>into the new window that appears<br>and remember to save. |
|-----------------------------|-------------------------------------------------------------------------------------------------|
| First Name                  |                                                                                                 |
| Test                        | Cancel Save                                                                                     |
| Surname                     |                                                                                                 |
| Board Member                |                                                                                                 |
| Email Address               |                                                                                                 |
| test.boardmember@nhs.com    |                                                                                                 |
| Job Title                   |                                                                                                 |
| Board Member                | 4. When first adding the new Board Member you                                                   |
| Health Board                | Environment, but this can be changed later.                                                     |
| NHS Greater Glasgow & Clyde | Y                                                                                               |
|                             |                                                                                                 |
|                             |                                                                                                 |

| Username                                                                                                    | Name                                                                                      |                                                                                                    |
|----------------------------------------------------------------------------------------------------|-------------------------------------------------------------------------------------------|----------------------------------------------------------------------------------------------------|
| test.boardmember@nhs.com                                                                                               | Test Board Membe                                                                          | er Edit Change Role Edit User Associations                                                           |
| Edit User Associations<br>Boards                                                                                       |                                                                                           | 5. By clicking on the 'Edit User Associations' button you can then select more Learning Environments |
| Nois Greater Glasgow & Clyde (Hill Sector) Learning Centres                                                            | Greater Glasgow and Clyde (Non NHS Sector)                                                | to be added to the new Board Members associations.                                                   |
| NHS Greater Glasgow & Clyde (NHS Sector)                                                                               | Anvil Resource Centre                                                                     | Aranthrue Centre                                                                                     |
| Ardgewan Medical Centre Eack Sneddon Centre Bark Sneddon Centre Barrhead health and social care centre Blythwood House | Arndale Comunity Mental health team Ballieston Health Centre Birdston Brand Soreet Clinic | Arran Mental Heath Re Barlonde Prison Bibhopton Health Cent Didgeton Health Cent                     |
| Catlander 5:<br>Cathcert Centre<br>Clutha House<br>Clutha House                                                        | Castlemilik Health Centre Centre for Care Cyde Hoase Community Centre for Health          | Custeriit social way and<br>Custerstan Carrer<br>Cyteticate Community<br>Community<br>Community      |
| Drug Court                                                                                                    | Drumchapel Health Centre                                                                  | Dumbarton Health Centre                                                                              |